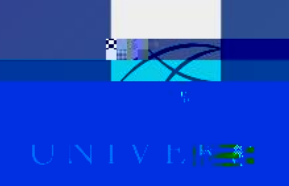

## Act as a Delegate

Trove

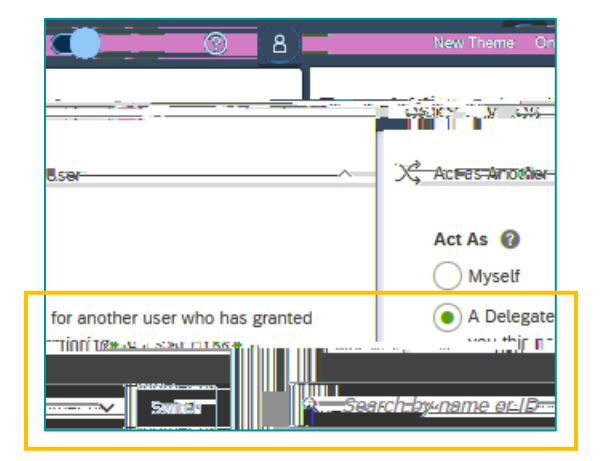

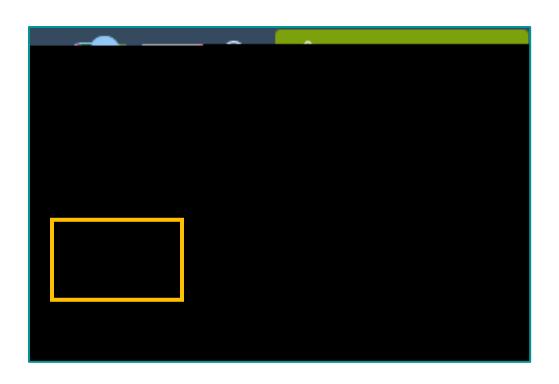

## Hot Tip

O S Acting as Miles Tester4
 Acting as Miles Tester4
 Acting as Miles
 Tester4
 Acting as Miles
 Tester4
 Acting
 Acting
 Acting
 Acting
 Acting
 Acting
 Acting
 Acting
 Acting
 Acting
 Acting
 Acting
 Acting
 Acting
 Acting
 Acting
 Acting
 Acting
 Acting
 Acting
 Acting
 Acting
 Acting
 Acting
 Acting
 Acting
 Acting
 Acting
 Acting
 Acting
 Acting
 Acting
 Acting
 Acting
 Acting
 Acting
 Acting
 Acting
 Acting
 Acting
 Acting
 Acting
 Acting
 Acting
 Acting
 Acting
 Acting
 Acting
 Acting
 Acting
 Acting
 Acting
 Acting
 Acting
 Acting
 Acting
 Acting
 Acting
 Acting
 Acting
 Acting
 Acting
 Acting
 Acting
 Acting
 Acting
 Acting
 Acting
 Acting
 Acting
 Acting
 Acting
 Acting
 Acting
 Acting
 Acting
 Acting
 Acting
 Acting
 Acting
 Acting
 Acting
 Acting
 Acting
 Acting
 Acting
 Acting
 Acting
 Acting
 Acting
 Acting
 Acting
 Acting
 Acting
 Acting
 Acting
 Acting
 Acting
 Acting
 Acting
 Acting
 Acting
 Acting
 Acting
 Acting
 Acting
 Acting
 Acting
 Acting
 Acting
 Acting
 Acting
 Acting
 Acting
 Acting
 Acting
 Acting
 Acting
 Acting
 Acting
 Acting
 Acting
 Acting
 Acting
 Acting
 Acting
 Acting
 Acting
 Acting
 Acting
 Acting
 Acting
 Acting
 Acting
 Acting
 Acting
 Acting
 Acting
 Acting
 Acting
 Acting
 Acting
 Acting
 Acting
 Acting
 Acting
 Acting
 Acting
 Acting
 Acting
 Acting
 Acting
 Acting
 Acting
 Acting
 Acting
 Acting
 Acting
 Acting
 Acting
 Acting
 Acting
 Acting
 Acting
 Acting
 Acting
 Acting
 Acting
 Acting
 Acting
 Acting
 Acting
 Acting
 Acting